## Steps to Installing EndNote from Blackboard

| 1.                                                                          | Log on to <b>Blackboa</b>                                                                                     | r <b>d</b> using <b>Goo</b> g | gle Chrome             |           |                                         |               |                  |  |
|-----------------------------------------------------------------------------|----------------------------------------------------------------------------------------------------|-------------------------------|------------------------|-----------|-----------------------------------------|---------------|------------------|--|
| 2.                                                                          | Click on <b>"Courses"</b> t                                                                                   | :ab                           |                        | Му        |                                         | ourses        | Content          |  |
|                                                                             |                                                                                                    |                               |                        |           | Endnote                                 | -             | Go               |  |
| 3.                                                                          | Look for the "Cours                                                                                           | e Search" bo                  | x on the left          |           |                                         |               |                  |  |
| 4.                                                                          | Type "EndNote" in                                                                                             | the search be                 | ox and press <b>"G</b> | 0"        |                                         |               | Course Name      |  |
| 5.                                                                          | Mouse over "Blufor                                                                                            | <b>'d.001"</b> select         | tion                   | Course in |                                         |               | Course Name      |  |
| 6.                                                                          | Click on the small g                                                                                          | ray circle                    |                        | Bluford.  | 001                                     |               | EndNote Software |  |
| 7.                                                                          | Click on <b>"Enroll"</b>                                                                                      |                               |                        |           | Options Me                              | nu: Course ID | 1                |  |
| 8.                                                                          | On the next screen,                                                                                           | Click on <b>"Suk</b>          | omit"                  |           | Enroi                                   |               | -                |  |
|                                                                             |                                                                                                    | Cancel                        | Submit                 |           |                                         | - My C        | ourses           |  |
|                                                                             |                                                                                                    |                               |                        |           |                                         |               |                  |  |
|                                                                             |                                                                                                    |                               |                        |           |                                         | Course        | s where you      |  |
| 9                                                                           | Go back to the <b>"My</b>                                                                                     | <b>NCAT"</b> or <b>"C</b>     | ourses" tab            |           |                                         | EndNo         | te Software      |  |
| 10.                                                                         | Select the <b>"EndNot</b>                                                                                     | e Software" (                 | or "Bluford.001        | : EndNot  | e Software" co                          | urse          |                  |  |
|                                                                             |                                                                                                    |                               |                        |           |                                         |               |                  |  |
|                                                                             |                                                                                                    |                               |                        |           | Bluford.001                             |               | <b>•</b>         |  |
|                                                                             |                                                                                                    |                               |                        |           | Course Noti                             | fications     |                  |  |
|                                                                             |                                                                                                    |                               |                        |           | Start Here-E                            | IndNote       |                  |  |
|                                                                             |                                                                                                    | 1                             |                        |           | Faculty Info                            | rmation       |                  |  |
| 11.                                                                         | Click "Start Here-Er                                                                                          | dNote" on th                  | he left side           |           | , i i i i i i i i i i i i i i i i i i i |               |                  |  |
| 12.                                                                         | You should see the                                                                                            | files needed i                | for download           |           | test Cuide (DD                          | <b>F</b> )    |                  |  |
| 13. Choose Windows Installer or Mac OS Installer or Quick Start Guide (PDF) |                                                                                                    |                               |                        |           |                                         |               |                  |  |
|                                                                             |                                                                                                    | nstaller                      |                        |           |                                         |               |                  |  |
|                                                                             | EndNote X9 for Mac OS In                                                                                      | staller                       |                        |           |                                         |               |                  |  |
|                                                                             |                                                                                                    |                               |                        |           |                                         |               |                  |  |
|                                                                             | EndNote X9 for Windows                                                                                        | Quick Start Guide             |                        |           |                                         |               |                  |  |
| 14.                                                                         | Installer files will ne                                                                                       | ed to be unzi                 | ipped for install      | ation     |                                         |               |                  |  |
| 15.                                                                         | 15. For Windows, you will need to create a <b>New Folder</b> (on the <b>Desktop</b> ) and place both unzipped |                               |                        |           |                                         |               |                  |  |
|                                                                             | files into this new folder before installation can occur. Why? The second, smaller file contains              |                               |                        |           |                                         |               |                  |  |
|                                                                             | the Product Key and the .inst file cannot find this product key if the files are not associated with          |                               |                        |           |                                         |               |                  |  |

each other in the same folder.

| Name        | Date modified     | Туре              | Size       |
|-------------|-------------------|-------------------|------------|
| 🔀 ENX9Inst  | 9/6/2018 11:22 AM | Windows Installer | 101,289 KB |
| License.dat | 9/6/2018 11:26 AM | DAT File          | 1 KB       |

16. Follow instructions on **Quick Start for Windows** – especially stop #5 suggesting the "**Custom**" installation

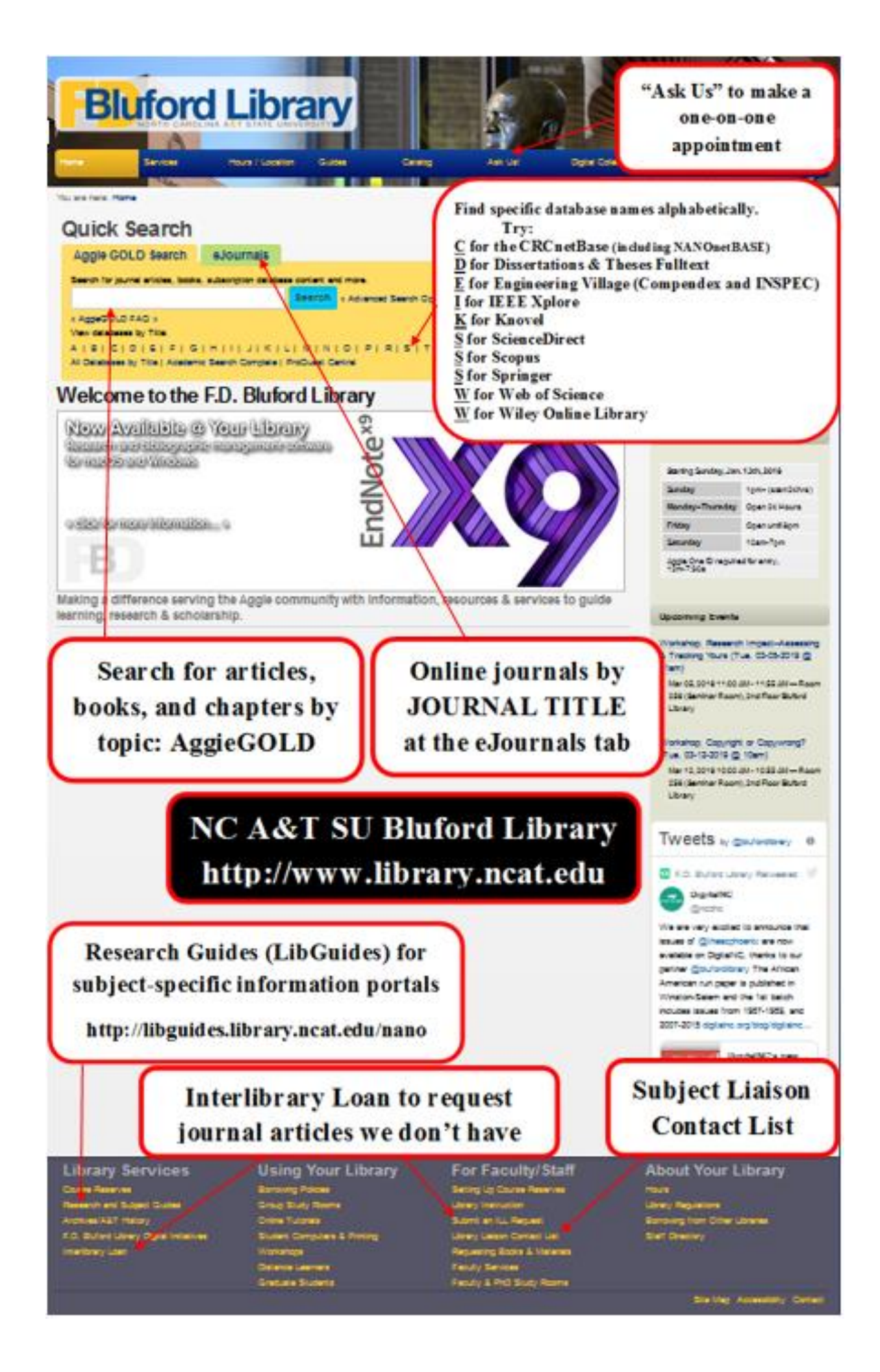